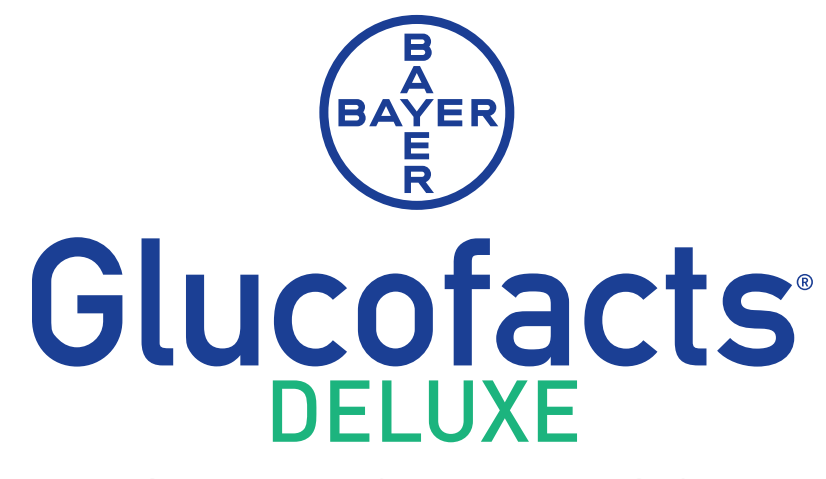

## DIABETES MANAGEMENT SOFTWARE

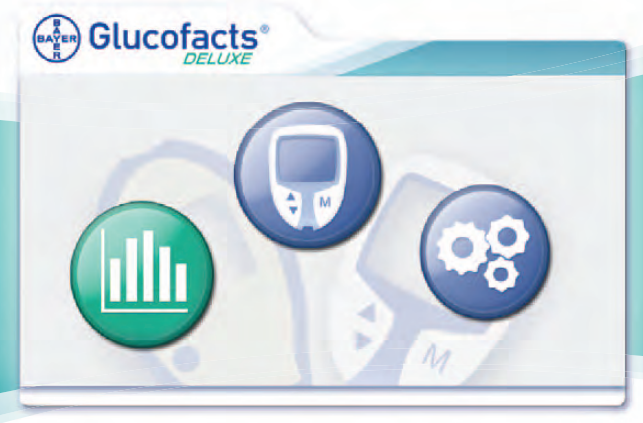

- Display meter readings
- View a variety of reports
- Personalize meter settings
- Easy-to-use database

# **USER GUIDE**

For use with Bayer's CONTOUR<sup>®</sup> (including DIDGET<sup>™</sup> where available) and BREEZE<sup>®</sup> meter families

GLUCOFACTS<sup>®</sup> DELUXE software is intended for use by Health Care Professionals and patients with diabetes for viewing and printing reports that display blood sugar readings from Bayer's CONTOUR<sup>®</sup> and BREEZE<sup>®</sup> meter families and Bayer's DIDGET<sup>™</sup> meter (\*where available). When the software is started from a personal computer, a database is used to store multiple users' profiles and their meter readings.

The GLUCOFACTS DELUXE reports can be customized to display meter readings by specific dates and includes trends and summaries. There are also options for customizing the report ranges for Above Target, Target, and Below Target blood sugar readings, and setting the daily time periods. <u>Your reports will display the unit of measure from your meter - either mmol/L or mg/dL</u>. Any screen images in this document are merely examples.

GLUCOFACTS DELUXE makes meter setting changes easy for all supported meters. You can set time format (24 or 12 hour), date format and sound Off or On. If your Contour meter allows you to set target ranges and change alarms settings or optional levels, these changes can be make from GLUCOFACTS DELUXE. In addition, on those CONTOUR meters that allow setting Target ranges, changing alarm settings, or optional levels, these changes can be easily made from your GLUCOFACTS DELUXE screen.

### Additional Materials Needed:

- Bayer's CONTOUR<sup>®</sup> and Bayer's BREEZE<sup>®</sup> meter families and Bayer's DIDGET\* meters (where available) are compatible with the GLUCOFACTS DELUXE application.
- An appropriate cable from Bayer to connect your meter with your computer. This can be Bayer's serial cable – connected to a serial/pin port on your computer, or Bayer's USB cable – connected to a USB port on your computer.

# NOTES: Bayer's CONTOUR® USB meter includes an extension cable in your meter kit for added convenience, and Bayer's DIDGET meter includes a cable in the meter kit.

- A computer with the following:
  - o Microsoft® Windows XP SP3, or Vista® SP2 operating system
    - Java®1.6.0\_07 or higher (by Sun Microsystems Inc.)
    - Hardware requirements ---PC with a USB or Serial port, and a CD drive (if using CD installation), or internet connection (if using internet download installation).
  - Mac OS 10.5.7 or later and an intel-based 64 bit processor
    - Mac is only an option for the Contour USB meter.
      - Java®1.6.0\_07 or higher (by Sun Microsystems Inc.)
      - Hardware requirements -- Mac with a USB port, and a CD drive (if using CD installation), or internet connection (if using internet download installation).

\* Bayer's DIDGET<sup>™</sup> meter is available in limited countries pending regulatory clearance.

| Installing GLUCOFACTS® DELUXE                                             | 1  |
|---------------------------------------------------------------------------|----|
| Welcome to GLUCOFACTS® DELUXE                                             | 2  |
| Connecting a Meter                                                        | 3  |
| Connect a Meter to a Computer                                             | 3  |
| Order a Cable from Bayer                                                  | 4  |
| Designate COM Ports                                                       | 4  |
| Downloading a Meter                                                       | 5  |
| Automatic Meter Detection                                                 | 5  |
| Add a New Person                                                          | 6  |
| Associate a Meter to a Person                                             | 6  |
| View or Print Reports Without Setting up a Person in the Database         | 7  |
| GLUCOFACTS® DELUXE Reports                                                | 8  |
| View Reports                                                              | 8  |
| Report Definitions                                                        | 9  |
| Change the Date Range Used for GLUCOFACTS® DELUXE Reports                 | 10 |
| View Details About Readings on a Report                                   | 10 |
| View Same Day or Same Week Readings in a Report                           | 10 |
| Manually Add a Blood Sugar Reading or HbA1c to a Person's Record          | 11 |
| Add a Note to a Blood Sugar Reading in the Logbook                        | 11 |
| Edit or Delete an Entry in a Person's Logbook                             | 11 |
| Print a Report                                                            | 12 |
| Change Settings for Automatically Printed Reports                         | 12 |
| Save or Export a Report as a PDF (Adobe Acrobat <sup>®</sup> ) File       | 12 |
| View Blood Sugar Reading Details in a Report                              | 12 |
| Personal Settings                                                         | 13 |
| Find a Person in GLUCOFACTS <sup>®</sup> DELUXE                           | 13 |
| Change the Sorting Order of the People List                               | 13 |
| Set Personal Blood Sugar Ranges                                           | 14 |
| Customize a Person's Daily Time Periods                                   | 14 |
| Change a Meter's Blood Sugar Ranges to Match GLUCOFACTS® DELUXE           | 15 |
| Change Meter Settings                                                     | 15 |
| Change Software to Match Individual Meter Settings                        | 15 |
| System Settings                                                           | 16 |
| GLUCOFACTS® DELUXE product updates                                        | 16 |
| View and Change System Settings                                           | 16 |
| Setup Automatic Downloading and Report Printing                           | 16 |
| Change the Blood Sugar Ranges Used for All GLUCOFACTS® DELUXE reports     | 17 |
| Change the Daily Time Period Settings Used for GLUCOFACTS® DELUXE Reports | 18 |
| Associate Meter Data with a Temporary Person                              | 18 |
| Change the language used in GLUCOFACTS® DELUXE                            | 18 |

| CONTOUR® USB Settings in GLUCOFACTS® DELUXE                                         | 19 |
|-------------------------------------------------------------------------------------|----|
| Personalize Meter Profile                                                           | 19 |
| Change Personal Daily Time Periods                                                  | 19 |
| Change Overall Blood Sugar Target Settings Currently in the Meter                   | 20 |
| Change Blood Sugar Targets on your Meter                                            | 20 |
| Printing a Report                                                                   | 21 |
| Printing Reports Automatically                                                      | 21 |
| Change Meter Formats and Settings                                                   | 21 |
| Change Meter Trend Settings                                                         | 22 |
| Change Hyper / Hypo Limits in the Meter                                             | 22 |
| System / Utilities                                                                  | 23 |
| GLUCOFACTS® DELUXE Product Updates                                                  | 23 |
| Remove the GLUCOFACTS® DELUXE Application                                           | 23 |
| Remove a Person From the Application                                                | 23 |
| Copy / Import a Person from Bayer's WinGlucofacts™ software into GLUCOFACTS® DELUXE | 24 |
| Create a New Database (if running from a computer – not a Contour USB meter)        | 25 |
| Create or Use a Different Database of People                                        | 25 |
| Location of Database File for GLUCOFACTS® DELUXE                                    | 26 |
| Troubleshooting                                                                     | 27 |
| GLUCOFACTS® DELUXE Glossary                                                         | 34 |
| Glossary                                                                            | 34 |
| Report Definitions                                                                  | 36 |

If you have a previous version of WinGlucofacts<sup>™</sup> or GLUCOFACTS® EXPRESS installed, GLUCOFACTS DELUXE will not replace that software. You can import the files from your WinGlucofacts software.

## To download and install from the internet site, go to www.bayerglucofacts.com and follow the directions on the screens.

#### Installing from a CD (for PC or Mac)

- Turn on your computer and insert the GLUCOFACTS DELUXE CD into your computer's CD drive. If the installation does not start automatically, find the "installer" file on the CD. For Windows, it is GLUCOFACTS DELUXE 2.01 exe, and for Mac it is GLUCOFACTS DELUXE 2.01 mpkg.
- 2. Select your language. (You can change this later from within the software if needed.)
- 3. Read the End User License Agreement displayed on your screen, and if you agree, click the "I agree" button. The installation will complete. A shortcut icon will be set up on your desktop for easy access to the application after installation.

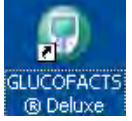

- 4. When you launch the application for the first time you will be directed through a few screens. You will select the location for the database for GLUCOFACTS DELUXE, set up your communications options and other preferences.
  - This application works with Java® software, and will verify your version of Java. If needed, you will be directed to update your Java version at the Java website.
    - ♦ If you do not have an internet connection, please go to the Java folder on the GLUCOFACTS DELUXE CD and double-click the file in that folder to install the Java update.

#### Connecting a Meter (Please see the Connecting a Meter section of this User Guide.)

- 1. If you have Bayer's USB cable simply follow the installation instructions that came with the USB Cable.
- 2. If you have Bayer's CONTOUR® USB meter, simply plug it in using the connector built into the meter.
- 3. For Bayer's DIDGET<sup>™</sup> meter<sup>\*</sup> (where available), use the cable included with your meter kit.
- 4. If you have Bayer's serial or "Y" cable with two different ends, insert the 9-pin connector into the computer port and the prong end into your BREEZE® or CONTOUR® meter.

\* Bayer's DIDGET<sup>™</sup> meter is available in limited countries pending regulatory clearance.

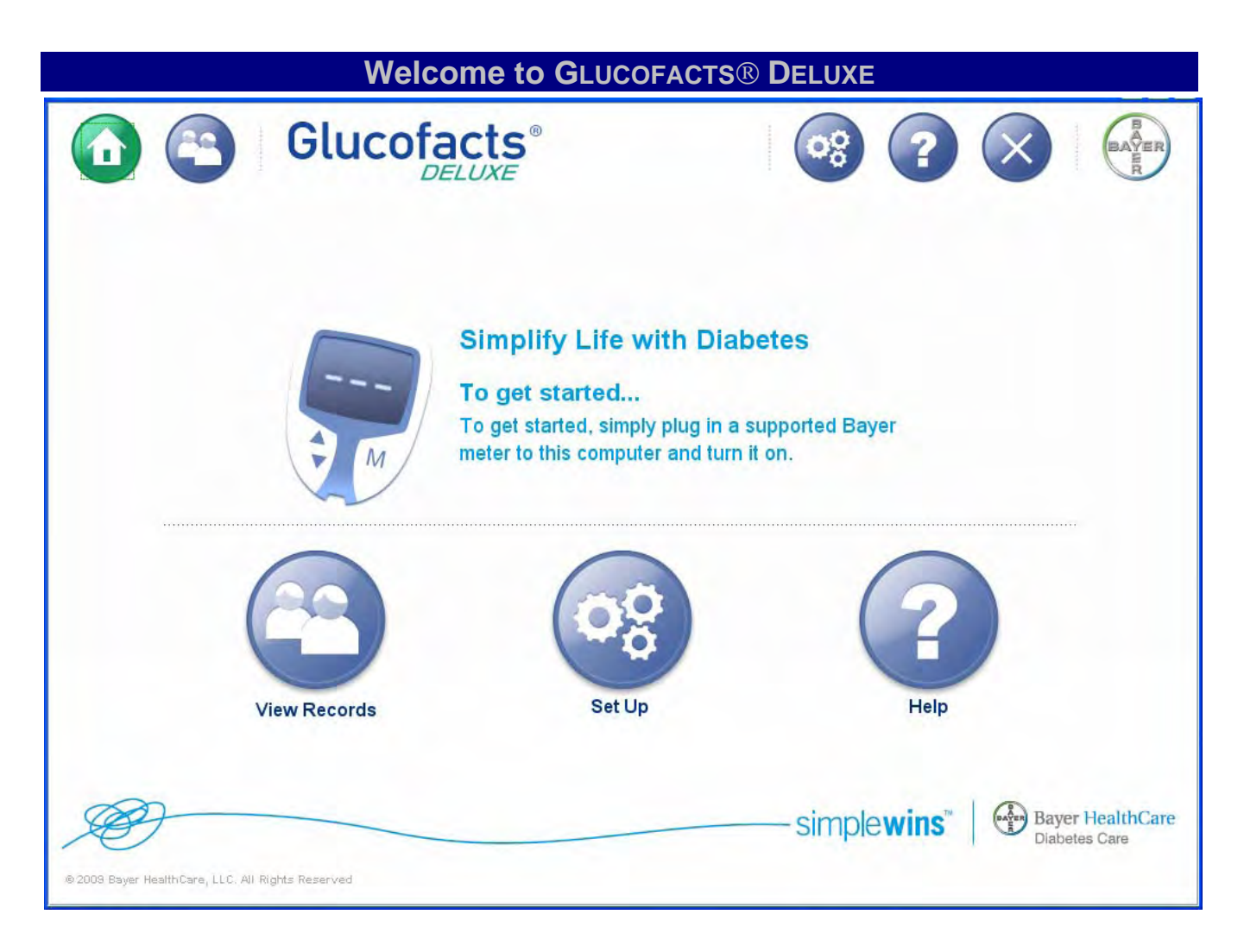

The Welcome or Home screen of GLUCOFACTS® DELUXE has links to all of the options available.

### **Connecting a Meter**

#### Connect a Meter to a Computer

GLUCOFACTS<sup>®</sup> DELUXE supports the CONTOUR® and BREEZE® meter families and Bayer's DIDGET<sup>™</sup> meter (where available).

If you have <u>Bayer's CONTOUR USB meter</u>, simply plug it into the USB port or use the additional USB cable provided in your meter kit.

None of the connection steps listed below are needed for these two meter types.

If you have <u>Bayer's Didget meter (where available)</u>, use the cable included in your meter kit.

Locate the appropriate cable for your meter-computer connection. If you do not have a cable, visit the U.S. website <u>www.bayerdiabetesstore.com</u> or call 1-877-716-1733 in the U.S.

Your PC will have a serial port that has 9-pin holes for a serial cable, or a USB port +, or both. The cable you use must fit one of the ports available on your PC.

#### If you are using Bayer's serial/pin cable:

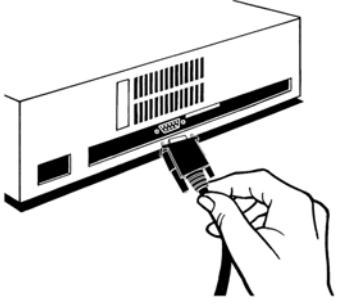

Serial Cable

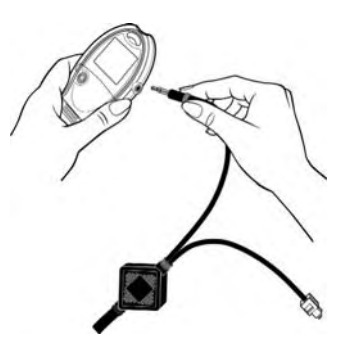

With the meter turned OFF, firmly plug the cable into the meter and insert the other end into the computer's serial/pin port. Your computer should recognize the serial cable without any installation steps. *Please verify that your meter plug is inserted completely.* 

Note: If you are using Bayer's serial cable (a 'Y' cable), only the round metal end fits into the meter.

#### If you are using Bayer's USB cable:

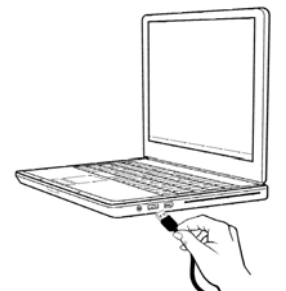

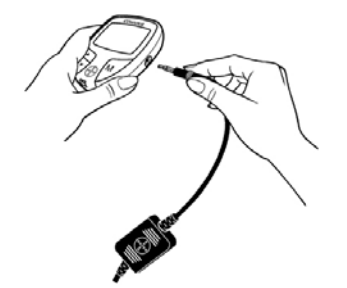

**USB** Cable

Please follow the instructions received with your USB Cable for first time installation:

Plug the USB connector into the PC's USB port. This will start the Found New Hardware Wizard.

Insert the CD that is included with your USB cable from Bayer into the computer's CD drive. The Wizard will guide you through the setup of USB drivers and then you must repeat the steps for the serial drivers. Be sure to follow the instructions from the Wizard and install both sets of drivers.

With the meter turned OFF, completely insert the round metal end of the USB cable into the meter. *Please verify that your meter plug is inserted completely.* 

Note: For your convenience, you can leave your cable from Bayer connected to the computer at all times. Do not leave your meter connected while testing.

#### Order a Cable from Bayer

- 1. Identify the type of cable you need (serial or USB) for your computer.
- 2. In the US, you can order a cable directly from <u>www.bayerdiabetesstore.com</u> or call 1-877-716-1733.
- 3. Outside the US, please visit <u>www.bayerglucofacts.com</u>, select your country and follow the corresponding instructions.

## Note: If an Internet connection is not available, please call the Bayer Diabetes Care Customer Service phone number on the back of your meter.

#### **Designate COM Ports**

If you are using Bayer's USB cable or Bayer's CONTOUR® USB or DIDGET<sup>™</sup> meter (where available), you do not have to manually configure the meter-computer connection.

- 1. Click the Settings Workshow button on the top toolbar.
- 2. Click the **General** tab, and then Click **Manage Connections** to view all available ports for the computer's operating system.
- 3. If you know the COM Ports you want GLUCOFACTS<sup>®</sup> DELUXE to use, check the "Use" box next to each COM Port.
- 4. To see which port the meter is connected to:
- 5. Connect the meter, and turn it on.
- 6. Click "Scan for Meter". When GLUCOFACTS<sup>®</sup> DELUXE detects the meter on a port, it places a check in the port's Use column.
- 7. Select one of the communication options:
  - Use only the currently detected meter's port. (This option is only available if a meter is connected and the application has detected the meter on a port.)
  - Scan ALL ports. (This may interfere with other devices connected to your computer.)
  - Scan only SELECTED ports. (This option is only available if one or more COM Ports have been checked in the Use column.)
- 8. Click Save Changes or click Cancel

Note: You can change auto setup at any time.

### **Downloading a Meter**

#### **Automatic Meter Detection**

GLUCOFACTS<sup>®</sup> DELUXE is set to automatically detect a meter whenever it is connected to your

| computer. If you would like to | change the | se settings, click the Settings | 00 | button and you can |
|--------------------------------|------------|---------------------------------|----|--------------------|
| change these settings on the   | General    | tab.                            |    |                    |

**NOTE:** If you have a CONTOUR® USB meter and run GLUCOFACTS<sup>®</sup> DELUXE from your meter, your screen will appear differently than shown here. Your buttons will appear a bit differently and you will not have a "View Records" button. Please see the separate section in this User Guide for features specific to the CONTOUR USB meter.

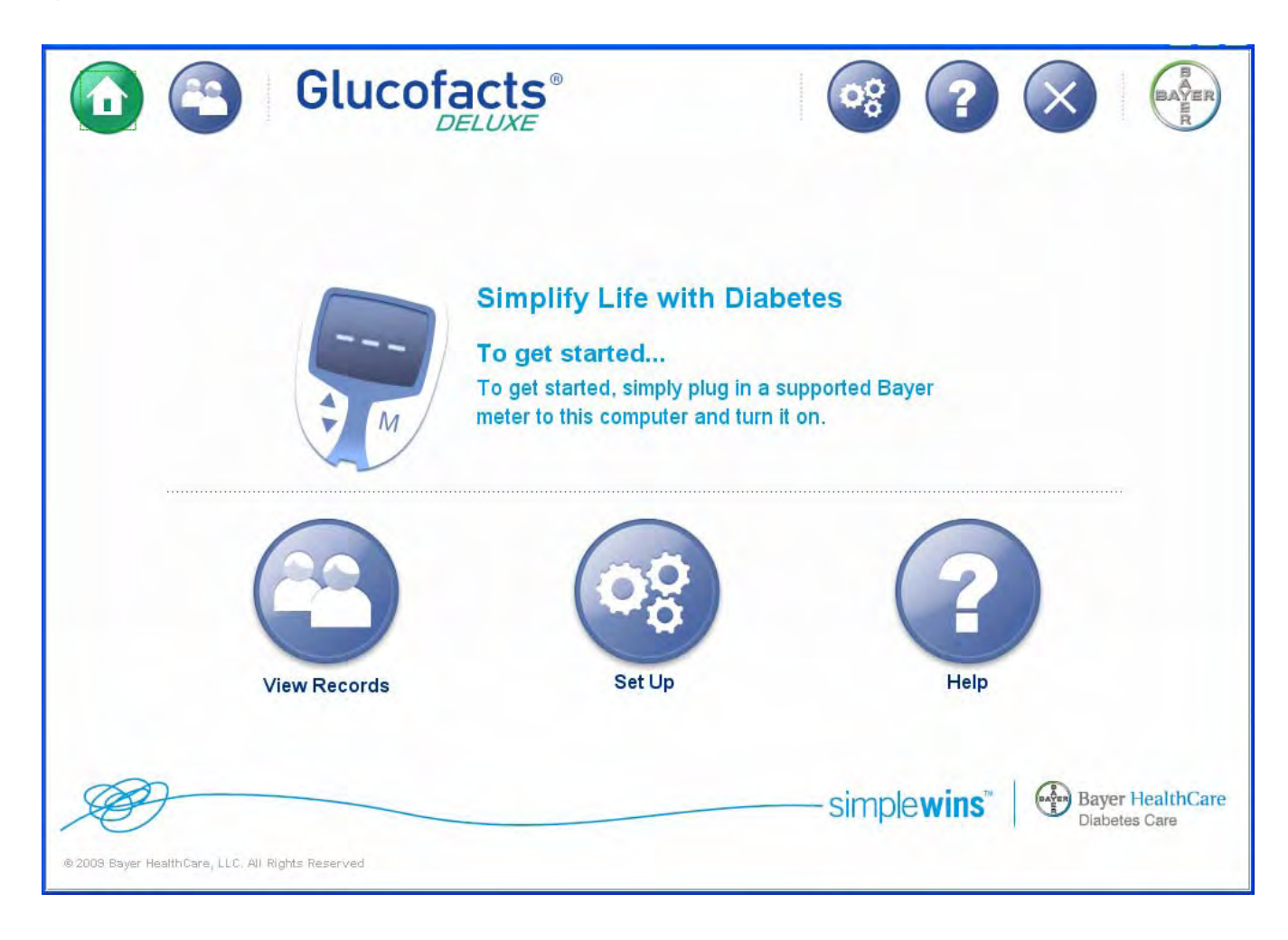

To download your meter's readings, simply plug it in, and turn the meter on.

#### NOTES:

Your reports will display the unit of measure from your meter - <u>either mmol/L or mg/dL</u>. Any screen images in this document are merely examples.

Please do not share your meter with others. Your reports will not be accurate if they contain readings from more than one person.

When initially downloading a meter that is not associated with a person, you have four options:

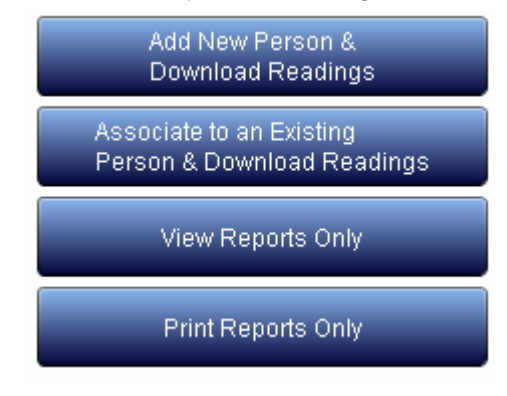

#### Add a New Person

1. Click the "Add New Person" button.

Add New Person & Download Readings

Associate to an Existing

- 2. Complete First and Last name fields. These are the only required fields. You can use your tab key to move from field to field.
- 3. If you want to add Date of Birth, click the T beside each Date of Birth field to open the list of choices for each. Move the blue scroll bar to browse through the options, or click T to move one option at a time. Click on the desired Day, Month, and Year.
- 4. Complete other fields as desired.
- 5. Click Save Changes or click Cancel

Note: If a 'Duplicate Person' window pops up, the person you saved has the same First Name, Last Name, and Date of Birth of someone already in GLUCOFACTS<sup>®</sup> DELUXE. To save the new person, you may: Click "Edit Profile", change one of the identical fields, and save again or Click "Save As Duplicate", and a number will be added to the end of the Last Name, for example 'Jane Doe [2]'.

#### Associate a Meter to a Person

- 1. From the New Meter Detected dialog box, click Person & Download Readings Note that this option will not be available if there are no people in database.
- 2. Follow the instructions on the pop-up box. As you type, all people that may be a match appear on the list.
- 3. Click on the name in the list to select the person you want, and the name will be copied into the text box.
- 4. If the name in the text box is correct, click Associate. The meter is now assigned to the person you selected, and your screen will display the person's reports.

Bayer's GLUCOFACTS® DELUXE Software User Guide

#### View or Print Reports Without Setting up a Person in the Database

| View Reports Only | Print Reports Only |
|-------------------|--------------------|
|                   |                    |

If you want to view or print reports for a meter without adding the person to the database, you can. This will create a temporary person in the database for this meter.

You can view and print all reports for the temporary person, as well as select the temporary person

from the People ist until the next meter is downloaded or you close the application. If you use the "View Reports Only" or "Print Reports Only" again, it will create a new temporary person for that meter. Meter reports will be saved for this temporary person until the next time you choose to View Reports Only or Print Reports only. You can have one temporary person in the database at a time.

Until you download another "temporary report", you can choose to associate this record to a person or set up a new person.

To do this, see the links near the top of your screen. Click either the "new profile" or "associate this meter. . ." link if desired.

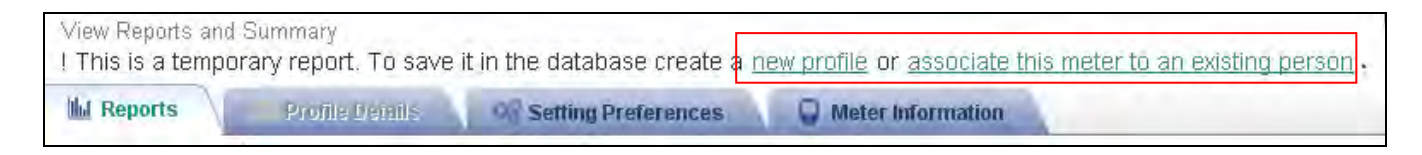

Please see the System Utilities section of this User Guide for more information about finding a person, editing and adding people, and managing the list of people in your GLUCOFACTS® DELUXE software's database.

### **GLUCOFACTS® DELUXE Reports**

#### **View Reports**

| This is a l<br>available | ₋ogbook<br>by selec       | Report.<br>ting one | Other v<br>of the | views ar<br>se links.   | e              |                  |                         |            |              | Person                       |
|--------------------------|---------------------------|---------------------|-------------------|-------------------------|----------------|------------------|-------------------------|------------|--------------|------------------------------|
| Ilul Reports             | 🔲 Profile Det             | ails 06             | Setting Pre       | ferences                | 😡 Meter Im     | ormation         |                         |            |              |                              |
| ogbook Trend             | Standard Day              | Standard W          | /eek Sun          | nmary                   | -              |                  |                         |            |              |                              |
| ogbook Range:            | May 2, 2009               | to May 16, 3        | 2009              | Re                      | ference Method | <b>l:</b> plasma |                         | 🔚 Chang    | e Date Range |                              |
|                          | Morning<br>12:00 AM - 8:0 | 00 AM               |                   | Midday<br>8:00 AM - 5:0 | 00 PM          | 1                | Evening<br>5:00 PM - 12 | :00 AM     |              | LEGEND<br>Before Meal        |
| Date                     | No Mark                   |                     | ń                 | No Mark                 |                | Í                | No Mark                 |            | Í            | 🖞 After Meal                 |
| Monday<br>May 4, 2009    |                           | 89                  |                   | 70                      | <b>91</b>      |                  | 1                       |            | 145          | ല Logbook<br>■ Manual Entry  |
| Tuesday<br>May 5, 2009   |                           |                     |                   | 80                      | ≡ 89           |                  |                         | <b>9</b> 9 | 185          | Control Readings             |
| Wednesday<br>May 6, 2009 | 88                        |                     | _                 | 90                      |                |                  | ≢ 122                   |            | =            | Above Target                 |
| Thursday<br>May 7, 2009  | 92                        |                     | 159               |                         | 100            | 180              |                         |            |              | Target Reading               |
| Friday<br>May 8, 2009    |                           | (89                 |                   | 110                     | 1              |                  | -                       | 109        | T            | 70-177 mg/dL<br>Below Target |
| Saturday<br>Maw 9, 2009  |                           | 68                  |                   | 120                     |                | 165              |                         | <b>7</b> 9 | 185          | 0-69 mg/dL                   |
| DATA ANALYSIS            |                           |                     |                   |                         |                |                  |                         |            |              |                              |
| No. of Readings          | s <b>4</b>                | 6                   | 6                 | 5                       | 5              | 6                | 2                       | 5          | 6            | Add a Reading                |
| Std. Deviation           | n <b>17</b>               | 11                  | 24                | 26                      | 13             | 33               | 26                      | 19         | 31           | Manually                     |
| Average Reading          | 85                        | 76                  | 120               | 102                     | 100            | 161              | 141                     | 101        | 152          | Edit a Reading               |
| Lowest Reading           | 60                        | 66                  | 88                | 70                      | 89             | 105              | 122                     | 79         | 115          |                              |
| Highest Reading          | 99                        | 89                  | 159               | 130                     | 121            | 190              | 159                     | 128        | 186          |                              |

**NOTE**: Your reports will display the unit of measure from your meter - <u>either mmol/L or mg/dL</u>. Any screen images in this document are merely examples.

After a successful meter download, you will be automatically directed to the **Logbook Report**. The features of the report will be similar to the above image. The meter readings will be color coded to show any readings as Above Target (yellow), Target (green), or Below Target (orange).

- > A legend appears on the right side of the screen explaining the symbols used in the reports.
- You can view the details about each blood sugar reading by pointing your mouse to the logbook entry.
- All readings will appear in the "No Mark" column unless the meter is set up to mark Before Meal and After Meal. The "No Mark" column indicates that meal markers were not used. There may be other marks in this column such as control test, deleted readings or logbook markers. The

Before  $\mathbf{\bullet}$  and After Meal  $\mathfrak{I}$  readings will appear in the column under their symbols.

- Entries marked in the meter with the Logbook symbol will have a A marker or note within the reading
- ➤ Any control tests will have a marker within the reading. Readings that have been marked as deleted in the meter (All BREEZE and some CONTOUR meters) will be marked with a in GLUCOFACTS<sup>®</sup> DELUXE. Please review your meter's User Guide to confirm whether this applies to your meter.

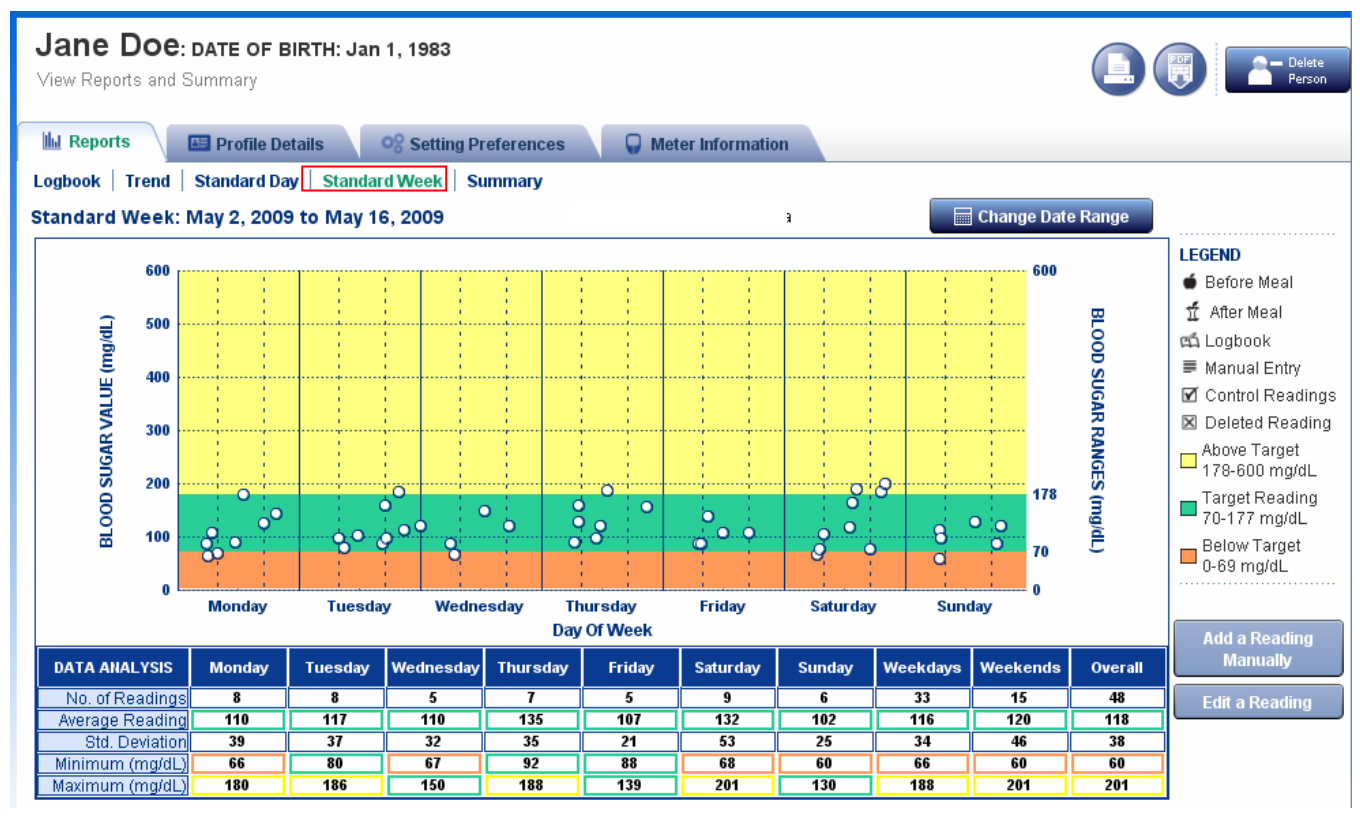

The above image is an example of a Standard Week Report displaying readings from multiple weeks designated by day of the week.

| Report Definitions                   |                                                                                                    |
|--------------------------------------|----------------------------------------------------------------------------------------------------|
| Trend Report                         | A graph of blood sugar readings by day for a specified date range.<br>Readings marked deleted or control are not included in the report.                                                                                                    |
| Logbook Report                       | A record of meter and manual blood sugar readings by day and time for a specified date range.                                                                                                    |
| Standard Day Report                  | A graph that displays blood sugar readings by time of day as if all readings occurred in one day. Readings marked deleted or control are not included in the report.                                                                                                    |
| Standard Week Report                 | A graph that displays blood sugar readings by day of the week as if<br>all readings in the date range occurred in one week. Readings<br>marked deleted or control are not included in the report.                                                                                                    |
| Summary Report                       | An overview of all meter readings in a specified date range that<br>includes information such as the number of readings; the minimum<br>and maximum blood sugar reading (units); the number of control and<br>deleted readings; and the average blood sugar reading. This can be<br>displayed as a pie chart or a bar chart. |
| Units of Measure:<br>mmol/L or mg/dL | Your reports will display the unit of measure from your meter - either mmol/L or mg/dL. Any screen images in this document are merely examples.                                                                                                    |

#### Change the Date Range Used for GLUCOFACTS® DELUXE Reports

1. Click Change Date Range in the upper right corner of the report.

|                 | from         | to             |
|-----------------|--------------|----------------|
| Choose Dates    | Mar 2, 2009  | Apr 12, 2009 👮 |
| last week       | Apr 6, 2009  | Apr 12, 2009   |
| 🔾 last 2 weeks  | Mar 30, 2009 | Apr 12, 2009   |
| ) last month    | Mar 13, 2009 | Apr 12, 2009   |
| ast 2 months    | Feb 13, 2009 | Apr 12, 2009   |
| ) last 3 months | Jan 13, 2009 | Apr 12, 2009   |
| ) All Readings  | Mar 2, 2009  | Apr 12, 2009   |

The Change Date Range window shows the 'From' and 'To' dates that will be used for each option, based on the date of the most recent reading in the meter (not the current date.)

- 2. Click the desired date range, or click 
  Choose Dates to enter your own date range. Note: The 'From' date you enter CANNOT BE EARLIER than the earliest 'From' date in the Date Range list. If you enter an unacceptable date, the box will turn red until you enter a valid date.
- 3. To use the same (non-custom) date range for all GLUCOFACTS<sup>®</sup> DELUXE reports the next

time you download meter readings, check **Use these settings next time**. Note: By default, Glucofacts DELUXE uses 'Last Month' as the standard date range for reports. You can change this default by checking 'Use these settings next time' before applying your date range.

4. Click Apply to change the date range, or click Cancel

Note: The date range you choose for online reports does not change the date range for automatically printed reports. For more information see Change Settings for Automatically Printed Reports.

#### View Details About Readings on a Report

Move your cursor over any data point on a graph or over an entry in the Logbook.

A 'tool tip' will open and display the date, time, Before Meal or After Meal marker (if applicable), blood sugar value, HbA1c reading (if manually entered), and any other icons associated with this reading, such as:

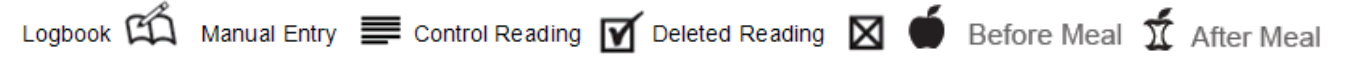

#### View Same Day or Same Week Readings in a Report

Click a data point on the Standard Day or Standard Week report graph. GLUCOFACTS<sup>®</sup> DELUXE will connect this reading with all readings that occurred the same day or week, within the selected date range.

To disconnect the line, click anywhere in the graph outside a data point.

#### Manually Add a Blood Sugar Reading or HbA1c to a Person's Record

- 1. Click the Logbook report tab.
  - Add a Reading
- 2. Click the Manually icon below the Legend. GLUCOFACTS<sup>®</sup> DELUXE fills in the date, the time (the start time of the Time Period) and the meal marker based on the cell you selected. You can change these fields if desired.
- 3. Enter a date or click the calendar 🛃 icon to select a date from the calendar. If you use the calendar tool, click the desired date and you will be returned to the pop-up window.
- 4. Enter the time, or click the time tool  $\bigcirc$  icon to select the time.
- 5. Click "OK" to set the time.
- 6. Enter the blood sugar value. If applicable, select Before Meal or After Meal Marker or No Mark
- 7. If desired, enter an HbA1c percent measurement (as one decimal point: example 5.4).
- 8. Enter any notes or comments in the Comments text box.
- 9. Click Save or click Cancel

#### Add a Note to a Blood Sugar Reading in the Logbook

You can add a note or comment to any entry in the Logbook.

- 1. Click the Logbook report tab.
- 2. Click the entry/reading.
- 3. Click the Edit a Reading button on the right side of your screen, below the Legend.
- 4. Enter your note or comment in the comment box.
- 5. Click Save or click Cancel

#### Edit or Delete an Entry in a Person's Logbook

#### Note: Only entries that have been manually added can be deleted.

- 1. Select the person from the People
- 2. Click the person's tab to open the most recently viewed report.
- 3. Click the Logbook tab.
- 4. Find the entry in the cell and click it to highlight.
- 5. Click the Edit a Reading button below the Legend.
- 6. Change field values as needed.
- 7. Click Save or click Cancel

#### Print a Report

To print a report while you are viewing it follow these steps. This will not affect your automatic printing options. You can print on 8  $\frac{1}{2}$  X 11 inch or A4 paper.

- 1. Select the person from the ist.
- 2. Click the person's tab. GLUCOFACTS<sup>®</sup> DELUXE opens the most recently viewed report.
- 3. Click the button in the upper right corner of the screen. The report you are viewing is already selected.
- 4. Click in the box beside each report you wish to print. To de-select a report for printing, click again in the check box.
- 5. Select one date range for this report. The current date range is already selected but can be changed.
- 6. Click Print Reports , or click

#### **Change Settings for Automatically Printed Reports**

This will change how your reports will print if you have automatic printing selected in your preferences.

Cancel

- 1. Click <sup>1</sup> on the top toolbar.
- 2. Click the Print Reports tab.
- 3. Check the box beside each report you want to print.
- 4. Click the number of days you would like to print for all selected reports. You may only select one date range: Last Week, Last 2 Weeks, Last Month, Last 2 Months, or Last 3 Months.
- 5. Click Save Changes To cancel your changes, click Cancel

#### Save or Export a Report as a PDF (Adobe Acrobat<sup>®</sup>) File

You can save the report as an Adobe Acrobat or PDF file. This will make it easier to send the report via email.

1. Select the person from the ist. For detailed instructions, see **Find a Person** in the

software help or in this User Guide.

- 2. Click the person's **Reports** tab to access the most recently viewed report.
- 3. Click I in the upper right corner of the screen.
- 4. Select the report and date range, then click Save As PDF
- 5. When the Save window displays, change the 'Save in' file location if needed.
- 6. Click Save.

**Note:** A PDF file can only be viewed or printed with Adobe® Reader®. However, you can print from the software without saving as a PDF.

#### View Blood Sugar Reading Details in a Report

If you move your mouse cursor over any data point on a graph or in the Logbook report, a 'tool tip' will appear displaying detailed information for this reading.

## **Personal Settings**

GLUCOFACTS<sup>®</sup> DELUXE allows you to change settings for an individual person, keeping the system settings for all others.

If you are running GLUCOFACTS<sup>®</sup> DELUXE from your Contour USB meter, your settings will be different. For Contour USB meters, please see the separate section in this User Guide.

### Find a Person in GLUCOFACTS® DELUXE

- 1. Click On the top toolbar. GLUCOFACTS<sup>®</sup> DELUXE lists all people currently stored in the system. You can move through the list by using the scroll bar on the right or you can search for the person.
- 2. Type the ID, First Name, Last Name, or Date of Birth in the text box. As you type, Glucofacts® DELUXE lists all the people that are a match.

| jo   |                          | Find Person  |
|------|--------------------------|--------------|
|      | Jo <mark>e S Doe</mark>  | Jun 4, 1933  |
|      | <mark>Jo</mark> hn Doe   | Mar 21, 1946 |
| a203 | Jane <mark>Jo</mark> nes | Feb 5, 1952  |

- 3. Click on the row to select the person you want. GLUCOFACTS<sup>®</sup> DELUXE copies the whole row into the text box.
- 4. If the name in the text box is correct, click Find Person, and the person's row will be highlighted.
- 5. Click once on the highlighted row to go to the person's logbook page. You will see the previously downloaded readings.

NOTE: Any changes made to the settings or meter information for this person will not affect the system settings for other people in the system.

#### Change the Sorting Order of the People List

By default, the People list is sorted in descending order A to Z by Last Name, but you can sort the list in ascending or descending order by any column.

- 1. Click the People 🕒 button on the top toolbar.
- 2. Click on the column header, for example, 'Date of Birth'.

| Firs  | st Name | Last Name | Date Of Birth 🔺 |
|-------|---------|-----------|-----------------|
| Joe S | C       | Doe       | Jun 4, 1933     |
| John  | C       | Doe       | Mar 21, 1946    |
| Jane  | 9       | Smith     | Oct 13, 1950    |

- 3. When the small arrow displays in the column header, it will be pointing down  $\checkmark$  or up  $\blacklozenge$ ,
- 4. To reverse the sort order of the column, click on the heading again.

#### Set Personal Blood Sugar Ranges

- 1. Select the person from the ist.
- 2. Click the person's Setting Preferences tab.
- 3. Click the BLOOD SUGAR link on the upper left side of your screen.
- 4. Click Use Personal Settings in the upper left area of the screen. (It will turn green when selected.)
- 5. To change the blood sugar ranges, click and drag the slider 'handles' 181 mg/dL , or click the plus (+) and minus (-) signs, or type the target numbers in the white boxes.

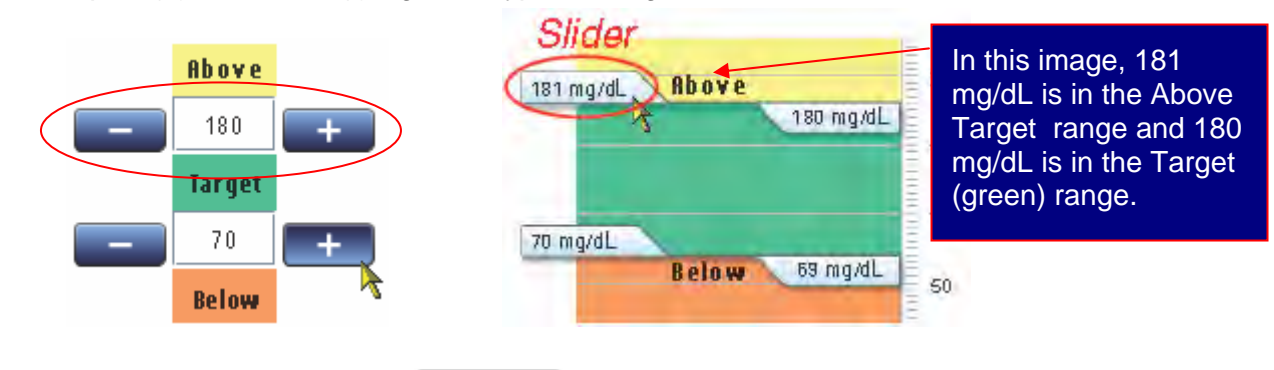

6. Click Save Changes, or click Cancel. The application will use your saved settings instead of the default (standard) settings.

**IMPORTANT NOTE:** Changes to personal or application settings in GLUCOFACTS<sup>®</sup> DELUXE do not affect the settings in a person's meter. They will change how your reports will appear.

#### **Customize a Person's Daily Time Periods**

- 1. Select the person from the list. (For detailed instructions, see Find a Person.)
- 2. Click the person's Setting Preferences tab.
- 3. Click the TIME PERIOD link.
- 4. Click Use Personal Settings in the upper left area of the screen. The text will turn green when selected.
- 5. If desired, change the number of time periods, and type in new Time Period descriptions (for example, 'Early Morning'). Be sure that the descriptions in the text boxes are not the same and that all text boxes contain time periods.
- 6. To change the start times, click and drag the column slider 'handles' 8:00 AM .

7. Click Save Changes, or click Cancel to cancel your changes.

**IMPORTANT NOTE:** Changes to personal or application settings in GLUCOFACTS<sup>®</sup> DELUXE do not affect the settings in a person's meter.

#### Change a Meter's Blood Sugar Ranges to Match GLUCOFACTS® DELUXE

If the connected meter from Bayer supports above target and below target (some meters call them "high" and "low") blood sugar settings, GLUCOFACTS<sup>®</sup> DELUXE warns you if the ranges in the connected meter are not the same as the application's blood sugar ranges.

After a download while the meter is still connected:

Click the Setting Preferences tab.
 Click the Use GLUCOFACTS Settings button on the left side of the screen.
 Select the Meter Information tab, and click the match the Software button.

#### Change Meter Settings

Make sure your meter is connected to GLUCOFACTS® DELUXE and turned on.

- 1. Click on the top toolbar.
- 2. Click the **WeterInformation** tab.
- 3. Under the Meter Settings heading, each setting currently selected will be marked.
- 4. To change a setting, click the button beside the desired setting.
- 5. Click Save Changes, or click Cancel

To change the blood sugar settings on Contour models that allow changes, make sure your meter is connected and turned on. To change your settings on your meter to match the software:

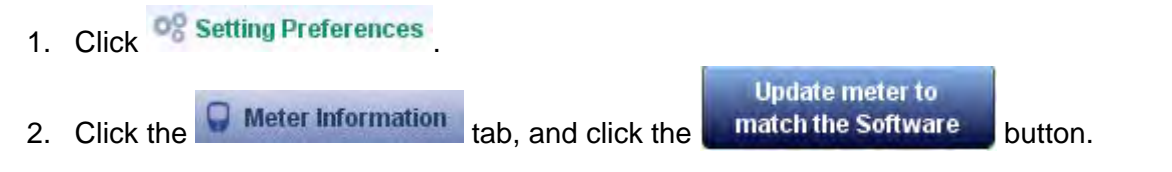

#### **Change Software to Match Individual Meter Settings**

If you unintentionally change the software settings for yourself or an individual, you can restore GLUCOFACTS<sup>®</sup> DELUXE settings to match the individual meter.

1. After changing your blood sugar or time period settings in <sup>OS</sup> Setting Preferences , you will see a popup message alerting you.

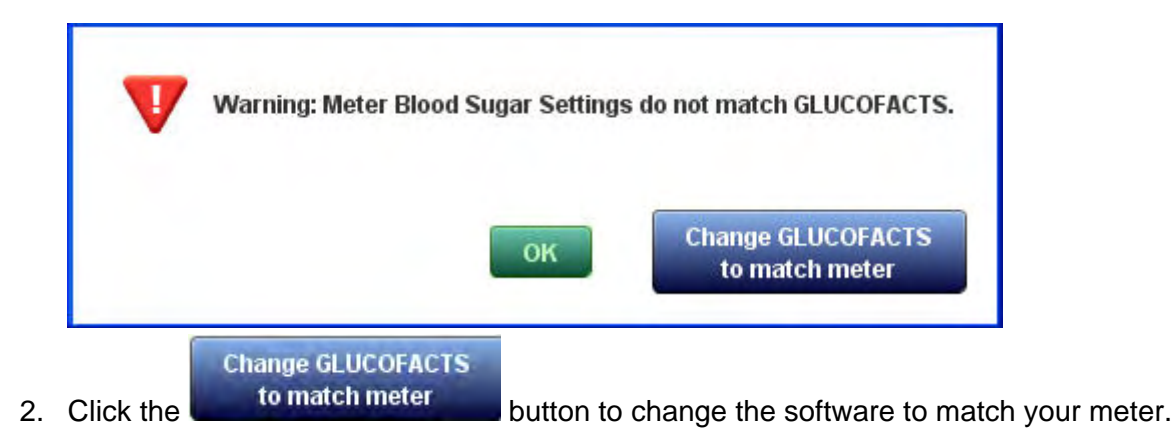

These options are available if you are running GLUCOFACTS DELUXE from your computer. If you have a Contour USB meter and run GLUCOFACTS DELUXE from your meter, you will not have all of the options in this section.

#### **GLUCOFACTS® DELUXE product updates**

Go to <u>www.BayerGlucofacts.com</u> to check for and download updates for your software. If you do not have access to the internet, in the United States contact Customer Support at 1-800-348-8100 to inquire about product updates. In the UK, contact Bayer Diabetes Support at 0845 600 6030 or 1 890 920 111 in the Republic of Ireland.

#### View and Change System Settings

You can view and change the standard application settings when you click <sup>1</sup> on the top toolbar. There are four types of application settings:

- > General (meter, communication ports and language settings)
- Blood Sugar Ranges for your Reports
- Time Period (daily time period settings)
- > Print Reports (report types and date ranges for automatic printing)

Application (system) settings apply to everyone in GLUCOFACTS<sup>®</sup> DELUXE unless a person has personal Blood Sugar or Time Period settings. GLUCOFACTS<sup>®</sup> DELUXE allows you to 'personalize' these

settings for anyone in the People 🕒 list through using the "Setting Preferences" tab. Changes to a person's Blood Sugar and/or Time Period settings are used by GLUCOFACTS<sup>®</sup> DELUXE for that person instead of the application settings.

#### Setup Automatic Downloading and Report Printing

- 1. Click the Settings 🧐 button on the top toolbar.
- 2. Click the General tab if it is not already showing.
- 3. In the center area of the screen, review the options for automatic downloading and printing.
- 4. Select the options you want when a meter is recognized after connecting, and your options when a meter is not recognized.

#### Change the Blood Sugar Ranges Used for All GLUCOFACTS® DELUXE reports

- 1. Click the Settings 🞯 button on the top toolbar.
- 2. Click the Blood Sugar tab.
- 3. To change the blood sugar ranges (High or Above Target, Low or Below Target), click and drag the slider 'handles' 181 mg/dL, or Click the plus (+) and minus (-) signs or type the target numbers in the white boxes.

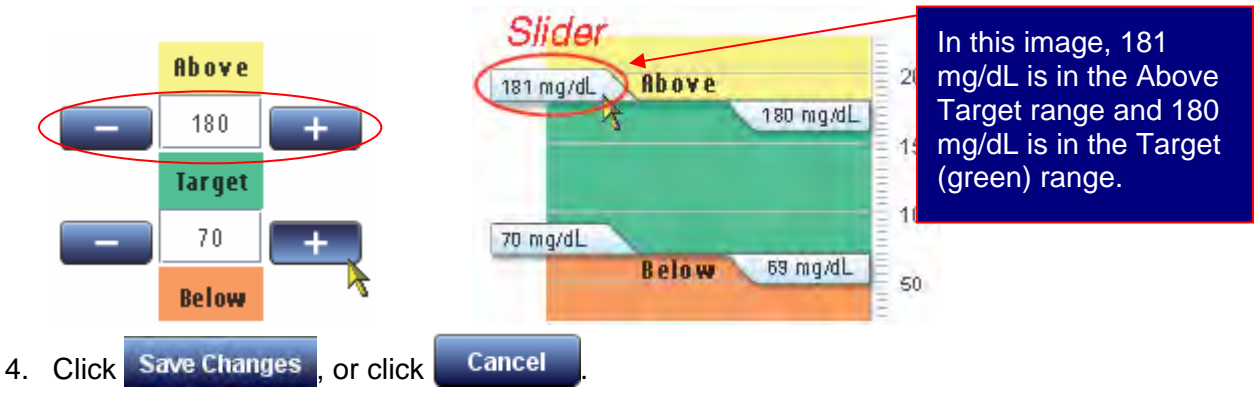

**NOTES:** Changes to the application's standard blood sugar ranges or time periods, will remain in effect for all meter downloads unless other ranges have been specified individually for a person. Changes to personal or application settings do not change the settings in a person's meter.

#### Change the Daily Time Period Settings Used for GLUCOFACTS® DELUXE Reports

- 1. Click the Settings we button on the top toolbar.
- 2. Click the Time Period tab.
- Change the Number of Time Periods, if desired by clicking the drop down arrow
   3
- 4. If desired, type in new Time Period names, or use the pre-set names provided. Be sure that the time period names are different for each time period, and none are left blank.
- 5. To change the start times of the time periods, click and drag the column slider 'handles' 8:00 AM .
- 6. Click Save Changes, or click Cancel to cancel your changes.

## Note: Changes to the application's standard daily time periods will apply to all reports unless other time periods have been specified for a person.

#### Associate Meter Data with a Temporary Person

- 1. If you do not associate a newly downloaded meter to an existing person, or add a new person for this meter, GLUCOFACTS® DELUXE automatically assigns a 'temporary person' to this meter.
- 2. You can view and print all reports for the temporary person, as well as select the temporary person from the People list until the next meter is downloaded or you close the

application. You can only have one temporary person in the database.

#### Change the language used in GLUCOFACTS® DELUXE

- 1. Click the Settings button <sup>1</sup> on the top toolbar.
- 2. Click the General tab.
- 3. Click down-arrow in the Language box to select the desired language.
- 4. Click Save Changes, or click Cancel

## CONTOUR® USB Settings in GLUCOFACTS® DELUXE

This section is intended for CONTOUR USB meters. Many of the screens will differ if you are running GLUCOFACTS DELUXE from your Contour USB meter or using the GLUCOFACTS DELUXE version installed on your computer. Most of the button images in this section display GLUCOFACTS DELUXE running from your meter, not your PC.

For details about your CONTOUR USB meter, see your meter's User Guide.

A few notes about Contour USB meter's Autolog feature, making changes to your meter settings, and initial launch of GLUCOFACTS DELUXE from your meter:

- If Autolog is off, the Meter Information screen in the GLUCOFACTS DELUXE application will only display the high(hyperglycemic) and low (hypoglycemic) settings. You cannot change overall blood sugar target settings from that screen.
- You can change targets or ranges in GLUCOFACTS DELUXE and then match the meter to the application. See "Change Overall Blood Sugar Target Settings Currently in the Meter" in this section of the User Guide.
- If Autolog is on you will see overall targets, but will not able to change the targets in GLUCOFACTS DELUXE or on the meter.
- The first time you launch GLUCOFACTS DELUXE from your CONTOUR USB meter, please allow a few minutes. After the initial launch, you will see your GLUCOFACTS DELUXE screens more quickly.

#### Personalize Meter Profile

To personalize your CONTOUR® USB meter profile with your name and date of birth:

- 1. Click <sup>(W)</sup> on the top toolbar. If you are viewing Trends, this icon will appear as <sup>(W)</sup>
- 2. Click the Profile Details tab.
- 3. Enter a first and last name.
- 4. Use the drop-down arrow 🔽 to enter Date of Birth, if desired.
- 5. Click Save Changes or Cancel

#### **Change Personal Daily Time Periods**

To change your personal time periods on your CONTOUR® USB meter:

- 1. Click Won the top toolbar. If you are viewing Trends, this icon will appear as
- 2. Click the Setting Preferences tab.
- 3. Click the **TIME PERIOD** link near the top of the screen.
- 4. Change Number of Time Periods, if desired.
- 5. If desired, type in new time period labels (for example, 'Early Morning'). Be sure that no labels are the same and that no labels are left blank.
- 6. Click and drag the column sliders 8:00 AM To move the start times up or down as needed.
- 7. Click Save Changes or Cancel. The application will use your saved settings instead of the default (standard) settings.

#### Change Overall Blood Sugar Target Settings Currently in the Meter

These values can be changed to the range you and/ or your health care professional decide are your personal targets.

**Note**: If AutoLog is turned OFF in the meter, only the overall Blood Sugar Target range will be editable in the meter. Overall Target can be changed through GLUCOFACTS ® DELUXE as follows:

- 1. Make sure your meter is connected and ON.
- 2. Click Won the top toolbar.
- 3. Click the Setting Preferences tab.
- 4. Click the BLOOD SUGAR tab.
- 5. Change the Blood Sugar Target Low and Target High as needed. For detailed instructions, see Help>How Do I> Change Personal Blood Sugar Settings in GLUCOFACTS® Deluxe.
- 6. Click Save Changes
- 7. Now click the Meter Information tab. A warning message displays.
  8. Click Match the Software to update the meter with the new overall target range.

#### Change Blood Sugar Targets on your Meter

You may adjust the high and low settings on your meter, and they can be different than the targets set for the reports in the software.

- 1. Your CONTOUR USB meter must be connected. Click on the top toolbar. If you are viewing Trends, this icon will appear as
- 2. Click the **Meter Information** tab. If View All is selected under Blood Sugar Settings, the meter's current target settings are shown, plus High (hyper) and Low (hypo) limits.

## Note: If AutoLog is OFF on the meter, only "High (hyper) / Low (hypo)" will appear. Each blood sugar range is color-coded.

- 3. Under View All, select the item you want to change.
  - - Target
    - Before Meal
    - After Meal
    - High(hyper)/Low(hypo)

For example, to change the meter's Before Meal blood sugar limits:

- Click (or press and hold) the plus and minus buttons OR Click and drag the Target slider 'handles' 181 mg/dL OR type the Above Target / Below Target numbers in the white boxes.
- Click Update Meter or Cancel

### **Printing a Report**

To print a report you are viewing:

- 1. Click Won the top toolbar. If you are viewing Trends, this icon will appear as
- 2. Click the **MReports** tab. GLUCOFACTS<sup>®</sup> DELUXE opens the Reports section.
- 3. Click the Use button in the upper right corner of the screen.
- 4. Click in the checkbox beside each report you wish to print. To de-select, click again.
- 5. Select the number of days to appear in the report. The current date range is already selected but can be changed.
- 6. If you wish to keep these print settings for your reports, check 📝 Make this default
- 7 Click Print Reports

Reports can be printed on standard 8 ½ by 11 inch or A4 paper.

#### **Printing Reports Automatically**

To print reports automatically when running the application from your CONTOUR® USB meter:

- 1. Click 🥗 on the top toolbar. If you are viewing Settings, this icon will appear as 뗳
- 2. Under "When the CONTOUR® USB meter is plugged in" click the button for "Automatically Download Readings and Print Reports".
- 3. Click Save Changes or Cancel . Reports will print to your default printer.

#### **Change Meter Formats and Settings**

1. Make sure your CONTOUR USB meter is connected, and click "" on the top toolbar. If

you are viewing Trends, this icon will appear as

- 2. Click the Grant Meter Information tab.
- 3. Under the Meter Settings heading, each setting currently selected will be marked. **METER SETTINGS**

| Date Format:   | ○ MM/DD/Y    | Y 🖲 DD.MM.YY     |                          |
|----------------|--------------|------------------|--------------------------|
| Set Date:      | с.           |                  | Evenue of Meter Cettinge |
| Time Format:   | 12 hour      | Q 24 hour        |                          |
| Set Time:      |              | 0                |                          |
| Buzzer State:  | le on        | ◯ off            |                          |
| AutoLog:       | On           | ○ Off            |                          |
| Trends:        | ○ 7 day      | 🖲 14 day 🔾 30 da | lay                      |
| Select Languag | e: English 💌 |                  |                          |

- 4. To change a setting, click in the button beside the setting.
- 5. Click Update Meter or Cancel

For more about the advanced features of your Contour USB meter, see your meter's user guide.

#### **Change Meter Trend Settings**

- 1. Make sure your CONTOUR USB meter is connected.
- 2. Click on the top toolbar.
- 3. Click the **Meter Information** tab.
- 4. Under the Meter Settings heading (lower left side of screen), click the Trends button that you wish to set (either 7, 14 or 30 day):

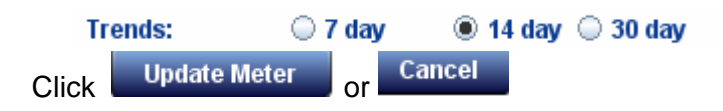

For a definition of Trends, please see the Glossary.

#### Change Hyper / Hypo Limits in the Meter

This is only available on your Contour USB meter. If you have "AutoLog" turned on, you will see more options on your screen.

You may adjust the high (hyperglycemic) and low (hypoglycemic) settings on your meter, and they can be different than the targets set within the software. See page 28 of your meter's User Guide for more information about AutoLog.

- 1. Make sure your meter is connected.
- 2. Click on the top toolbar. If you are viewing Trends, this icon will appear as
- 3. Click the Generation tab.
- 4. On the right side of your screen, click 
  High(hyper)/Low(hypo) (if needed) and your screen will show an image similar to this:

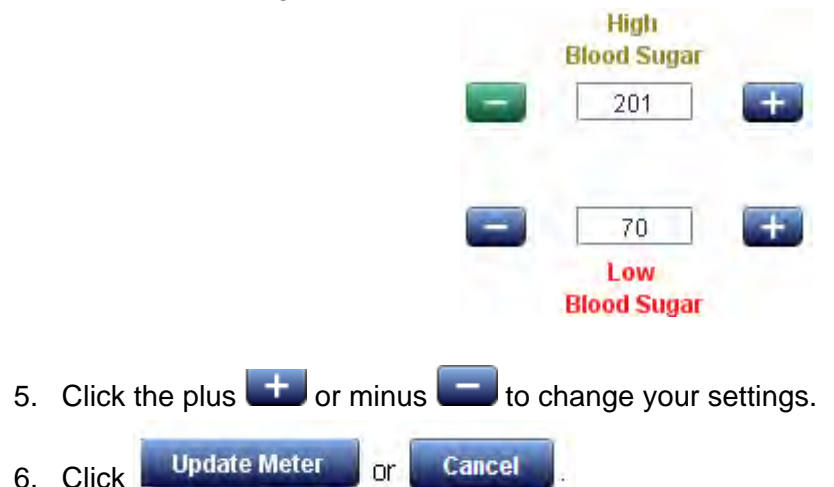

Note: The meter's High (hyper) and Low (hypo) settings can only be changed through GLUCOFACTS DELUXE. Hypo and Hyper limits must be within the limits set by the meter AND must not extend into any other target ranges in the meter.

## System / Utilities

#### **GLUCOFACTS® DELUXE Product Updates**

Please go to www.BayerGlucofacts.com to check for product updates.

If you do not have an internet connection, in the United States contact Customer Support at 1-800-348-8100 for product updates available as a CD. In the UK, contact Bayer Diabetes Support at 0845 600 6030 or 1 890 920 111 in the Republic of Ireland for product updates available as a CD.

#### Remove the GLUCOFACTS® DELUXE Application

- 1. Open the Control Panel window.
- 2. Double-click Add or Remove Programs.
- 3. Review the list of currently installed programs and click the Glucofacts® DELUXE application name to highlight it.
- 4. Click Remove.

NOTE: The Control Panel and Add or Remove Programs windows may vary slightly across operating systems. If you remove the application, all data within the application will be deleted.

#### **Remove a Person From the Application**

- 1. Click Option the top toolbar.
- 2. Select the person from the list.
- 3. When the person's page displays, click
- 4. When you are prompted to confirm the delete, click Yes

## NOTE: Once a person is removed, you can only restore the records by re-entering the person and their data.

#### Copy / Import a Person from Bayer's WinGlucofacts™ software into GLUCOFACTS® DELUXE

You may import one person or a group of people from Bayer's WinGlucofacts into GLUCOFACTS DELUXE one time. This feature is not available for Mac computers or computers with 64 bit Operating Systems.

- 1. Click On the top toolbar.
- 2. Click the <u>Import</u> button in the upper right corner of the screen and click Continue to proceed.
- 3. In the Import Data Tool window, enter the folder name that contains the Bayer's WinGlucofacts person or group you wish to import, or Click the Browse button to navigate to the correct file. Highlight the file or folder and click Open to select the file (file type must be '.dex').
- 4. When the file/folder is displayed in the Locate Data box, click
- 5. If GLUCOFACTS DELUXE finds a Bayer's WinGlucofacts person with the same name and birth date as someone in the application, for example, 'John Smith' below:

| In | nport Data Tool<br>Sten 3: Resolve Conflicts        |                                                        |                                                         | ×                                               |
|----|-----------------------------------------------------|--------------------------------------------------------|---------------------------------------------------------|-------------------------------------------------|
| I  | DUPLICATES FOUND!                                   |                                                        |                                                         |                                                 |
|    | GLUCOFACTS Deluxe trie<br>To add a duplicate persoi | d to import the following p<br>1 to GLUCOFACTS Deluxe, | eople and found a duplica<br>click in the 'Import as Du | ate name, ID and birthdate<br>plicate' box now. |
|    | IMPORT AS DUPLICATE                                 | ID Number                                              | LAST, FIRST NAME                                        | Date Of Birth                                   |
|    | <b>v</b>                                            | 132-AD120                                              | Smith, John                                             | Jan 1, 1950                                     |
|    |                                                     |                                                        |                                                         |                                                 |
|    |                                                     |                                                        |                                                         |                                                 |
|    |                                                     |                                                        |                                                         |                                                 |
|    |                                                     |                                                        |                                                         |                                                 |
|    |                                                     |                                                        |                                                         |                                                 |
|    |                                                     |                                                        |                                                         |                                                 |
|    |                                                     |                                                        |                                                         |                                                 |

- Check the Import as Duplicate box ☑ to create a second entry for this person (for example, 'Smith [2], John') OR leave the box blank to stop the import of this person.
- 6. Click Continue to complete the import, or click *Cancel* at any time to stop the import process. GLUCOFACTS DELUXE tells you when the import finishes successfully.
- 7. Click **Done** to close the pop-up window.

#### Create a New Database (if running from a computer – not a Contour USB meter)

- 1. Click the <sup>1</sup> button on the top toolbar.
- 2. Click Database Setup to the right of Database Information.
- 3. Check Create a New Database and Choose the Location. GLUCOFACTS DELUXE provides a default location.
- 4. To change the location of the new database, click the Browse button, select the desired directory and folder, then click Open.
- 5. When the correct database location (path) displays in the Create a New Database box, click Create.
- 6. GLUCOFACTS DELUXE updates the application and returns you to the version screen.

**NOTE**: Every new database is created using the standard settings for Blood Sugar and Time Periods. GLUCOFACTS DELUXE can be used with or without a people database provided it is running from a computer (and not from a CONTOUR® USB meter). To run the application without a database, simply create a temporary person by using the View Reports or View and Print Reports when downloading a meter.

#### Create or Use a Different Database of People

- 1. Click on the top toolbar.
- 2. Click the Database Setup button to the right of Database Information.
- 3. On the Database Setup screen check Select an Existing Database, then click the Browse button.
- 4. Select the file/folder that contains the desired database (file type must be '.db') and click Open.
- 5. When the correct database file displays in the Existing Database box, click Select.
- 6. GLUCOFACTS DELUXE updates the application and returns you to the screen.

**NOTE**: The database you change to may have different Blood Sugar and Time Period settings than the original database. Please review your database settings to confirm.

#### Location of Database File for GLUCOFACTS® DELUXE

Click on the top toolbar.

The current location (path) of the database is displayed to the right of Database Information.

| General       Blood Sugar       Time Period       Print Reports         Database Information                                                                                                    | GLUCOFACTS Settings Change the settings for the GLUCOFACTS application                                                  | These settings are the default for all<br>people in the system unless otherwise<br>specified in person's profile settings. |
|----------------------------------------------------------------------------------------------------|----------------------------------------------------------------------------------------------------|----------------------------------------------------------------------------------------------------|
| Database Information         Current Location:       CMBayer Database Vibranouda/Wayer.db         Meter Detection <ul> <li>Enabled</li> <li>Disabled</li> <li>Manage Connections</li> </ul> If a meter is recognized       If a meter is not recognized <ul> <li>Always Ask Me What I Want to do</li> <li>Always Ask Me What I Want to do</li> <li>Automatically Download Readings</li> <li>Automatically Download Readings and Print Reports</li> <li>Automatically Print Reports Only</li> <li>Go To Print Reports tab to see options</li> </ul>                                                                                                    | General Blood Sugar Time Period Print Reports                                                                           |                                                                                                    |
| Meter Detection <ul> <li>Enabled</li> <li>Disabled</li> <li>Manage Connections</li> </ul> If a meter is recognized <ul> <li>Always Ask Me What I Want to do</li> <li>Always Ask Me What I Want to do</li> <li>Automatically Download Readings</li> <li>Automatically Download Readings and Print Reports</li> <li>Automatically Download Readings and Print Reports</li> <li>Automatically Print Reports tab to see options</li> <li>Go To Print Reports tab to see options</li> </ul>                                                                                                    | Database Information           Current Location:         C\Nearyer-Database\Nearacoda\Nearyer.db         Database Setup |                                                                                                    |
| Enabled Olsabled Manage Connections     If a meter is recognized     If a meter is not recognized     Always Ask Me What I Want to do     Automatically Download Readings     Automatically Download Readings And Print Reports     Automatically Download Readings and Print Reports     Co To Print Reports tab to see options     Go To Print Reports tab to see options                                                                                                    | Meter Detection                                                                                                    | _                                                                                                    |
| If a meter is recognized     If a meter is not recognized <ul> <li>Always Ask Me What I Want to do</li> <li>Always Ask Me What I Want to do</li> <li>Automatically Download Readings</li> <li>Automatically View Reports Only</li> <li>Automatically Download Readings and Print Reports</li> <li>Automatically Print Reports tab to see options</li> <li>Go To Print Reports tab to see options</li> </ul>                                                                                                    | Enabled      Disabled      Manage Connections                                                                           |                                                                                                    |
| <ul> <li>Always Ask Me What I Want to do</li> <li>Automatically Download Readings</li> <li>Automatically Download Readings and Print Reports</li> <li>Automatically Download Readings and Print Reports</li> <li>Automatically Print Reports tab to see options</li> <li>Go To Print Reports tab to see options</li> <li>Go To Print Reports tab to see options</li> <li>Automatically Comparison</li> <li>Automatically Comparison</li> <li>Automatically Print Reports tab to see options</li> <li>Automatically Comparison</li> <li>Automatically Comparison</li> <li>Automatically Print Reports tab to see options</li> <li>Automatically Comparison</li> <li>Automatically Comparison</li> <li>Automatically Comparison</li> <li>Automatically Print Reports tab to see options</li> <li>Automatically Comparison</li> <li>Automatically Comparison</li> <li>Automatically Print Reports tab to see options</li> <li>Automatically Print Reports tab to see options</li> <li>Aut</li></ul> | If a meter is recognized                                                                                                | If a meter is not recognized                                                                                               |
| <ul> <li>Automatically Download Readings</li> <li>Automatically Download Readings and Print Reports</li> <li>Automatically Download Readings and Print Reports</li> <li>Automatically Print Reports tab to see options</li> <li>Go To Print Reports tab to see options</li> </ul>                                                                                                    | Always Ask Me What I Want to do                                                                                         | Always Ask Me What I Want to do                                                                                            |
| Automatically Download Readings and Print Reports     Only     Go To Print Reports tab to see options     Go To Print Reports tab to see options                                                                                                    | Automatically Download Readings                                                                                         | C Automatically View Reports Only                                                                                          |
| Go To Print Reports tab to see options Go To Print Reports tab to see options                                                                                                    | Automatically Download Readings and Print Reports                                                                       | C Automatically Print Reports Only                                                                                         |
|                                                                                                    | Go To Print Reports tab to see options                                                                                  | Go To Print Reports tab to see options                                                                                     |
|                                                                                                    | l anguage                                                                                                    |                                                                                                    |

NOTE: GLUCOFACTS DELUXE can be used with or without a people database. To use without a database, you can download meter data to a temporary person. See "Downloading a Meter" section of this User Guide.

## Troubleshooting

| Item                    | Response                                                                                                    |
|-------------------------|----------------------------------------------------------------------------------------------------|
| Meter Timed Out         | If the Home screen displays a disconnected meter picture<br>Current Status on a person's Meter Information screen is 'Meter is not<br>detected', your meter has probably timed out/turned off.<br>Simply turn your meter back on. GLUCOFACTS DELUXE will detect your<br>meter and resume activities.<br>NOTE: To view the Meter Information screen, select the meter owner<br>from the Sits, then click the MeterInformation tab.                                                 |
| Meter Cable<br>Purchase | To order a serial or USB cable, in the US contact<br>www.bayerdiabetesstore.com or call 1-877-716-1733. In the UK contact<br>Bayer Diabetes Support at 0845 600 6030.                                                                                                    |
| Connection<br>Problems  | Disconnect the meter.<br>Click on the top toolbar.<br>Follow the instructions for connecting your meter. For details about<br>connecting your meter to the cable see "Connecting a Meter" section of<br>this User Guide.                                                                                                    |
| Meter Not Found         | I connected my meter and turned it on, but the Home screen still shows<br>no meter connected.<br>Make sure the cable is firmly plugged into the meter and that proper<br>cable drivers are installed. Your meter screen displays three dashes<br>when the meter is properly connected to the computer.<br>Click on the top toolbar and make sure GLUCOFACTS DELUXE Meter<br>Detection is on.                                                                                      |
|                         | If you have used your meter with GLUCOFACTS DELUXE in the past, there<br>may be a problem with the COM port(s) you set up. See the COM ports<br>section in this User Guide.<br>If you are using GLUCOFACTS DELUXE for the first time, follow the steps in<br>the "Automatic Meter Detection" section of this User Guide.<br>If the problem persists, contact Customer Support.                                                                                                    |
| Download<br>Interrupted | <ul> <li>GLUCOFACTS DELUXE returned a meter communication error (an error code with the prefix 'ME') and the download was interrupted.</li> <li>Verify all cables are securely connected from your meter to the computer.</li> <li>If using a meter that does not have rechargeable batteries, make sure the meter's batteries are not low: unplug the meter, turn it on, and see whether the low battery icon displays.</li> <li>Try to download your readings again.</li> </ul> |
| Unsupported Meter       | GLUCOFACTS DELUXE supports the CONTOUR® and BREEZE® meter families and Bayer's DIDGET meter (where available). Please connect a supported meter from Bayer and try again.                                                                                                    |

| ltem                           | Response                                                                                                    |
|--------------------------------|----------------------------------------------------------------------------------------------------|
| Blood Sugar Range<br>Error     | The application displayed the following error message when a hypo or hyper limit was being changed:                                                             |
|                                | 🖓 Blood Sugar range error                                                                                                    |
|                                | The Blood Sugar Low value must be between 50mg/dL to 52mg/dL for this meter.                                                                                    |
|                                | OK                                                                                                    |
|                                | The hyper or hypo limit has been set to a value that is not valid for the meter or extends into a current target range.                                         |
|                                | Click and revise the hypo/hyper setting or adjust the overall Target or Before Meal /After Meal Targets in the meter.                                           |
| Target Range Error             | The application displayed the following error message during an update of the meter:                                                                            |
|                                | Target range error Interpret with the between 50mg/dL to 99mg/dL for this meter.                                                                                |
|                                | The application's Blood Sugar Personal Target High or Target Low has been set to a value that is not valid for the meter or extends into a hyper or hypo range. |
|                                | Click and revise the personal blood sugar settings.                                                                                                    |
| Blood Sugar Setting<br>Warning | The application displayed the following warning when I changed the Personal Blood Sugar settings:                                                               |
|                                |                                                                                                    |
|                                | Warning: Meter Blood Sugar Settings do not match GLUCOFACTS.                                                                                                    |
|                                | OK Change GLUCOFACTS<br>to match meter                                                                                                    |
|                                | GLUCOFACTS tries to keep the application's Target settings in sync with the meter and displays a warning when they do not match.                                |
|                                | Click to leave the settings as they are or click to match meter                                                                                                 |

| ltem                                | Response                                                                                                    |
|-------------------------------------|----------------------------------------------------------------------------------------------------|
| Port Problems                       | GLUCOFACTS DELUXE displayed a message that another application may be using this COM Port.                                                                                                    |
|                                     | This message indicates that Bayer's GLUCOFACTS DELUXE cannot<br>communicate with your meter using this port.                                                                                                    |
|                                     | Solution #1: Change your communication port (COM Port) settings:                                                                                                    |
|                                     | Click on the top toolbar. Under the Meter Detection heading,<br><u>Manage Connections</u> . If you know the COM Port(s) you want<br>GLUCOFACTS DELUXE to use, check the Use box to the right of each<br>COM Port in the Detected Ports column. The port you check should<br>have a status of 'Available'.                                                                                                    |
|                                     | Select "Scan selected ports only". Click Save.                                                                                                    |
|                                     | Solution #2: Check to see whether another application is using this port<br>and wait until that application is finished before running Bayer's<br>GLUCOFACTS DELUXE.                                                                                                    |
|                                     | NOTE: Some programs may open a communication port and keep it<br>open all the time, preventing other applications from using this COM<br>port. A COM port may only be opened by one program at a time. Exiting<br>the application or rebooting your computer will most likely make the Com<br>port available for your meter.                                                                                                    |
| Long Meter                          | The download seems to be taking too long.                                                                                                    |
| Download Time                       | GLUCOFACTS DELUXE will notify you if there is a communication problem.<br>Note that the download time increases as the number of readings in the<br>meter increases.                                                                                                    |
| Unsupported Meter                   | GLUCOFACTS DELUXE supports the CONTOUR® and BREEZE® meter<br>families and Bayer's DIDGET meter (where available). Please connect a<br>supported meter from Bayer and try again.                                                                                                    |
| Personal Settings<br>Are Grayed Out | The Blood Sugar and/or Time Periods Personal Settings are grayed out (inactive).                                                                                                    |
|                                     | If you selected "Use GLUCOFACTS Settings" in the upper left corner of a person's Blood Sugar or Time Periods screen, these personal settings will be inactive.                                                                                                    |
|                                     | Use GLUCOFACTS Settings                                                                                                    |
|                                     | Click Click |
| Logbook Printout<br>Too Long        | The Logbook Report printout is longer than expected. Is this normal?<br>Yes. Every day in a specified date range is displayed as a row in the<br>Logbook report, regardless of whether there were blood sugar results on<br>that day. The Logbook row will be blank for days without tests.<br>Try selecting a shorter date range for the Logbook report so fewer blank<br>rows will print. For details on changing the date range, see Reports ><br>Change Date Range in this User Guide.                                                                                                    |

| ltem                                                | Response                                                                                                    |
|-----------------------------------------------------|----------------------------------------------------------------------------------------------------|
| Logbook Reading<br>'High'/'Low'                     | Some readings in the Logbook are displayed as text - 'high' or 'low' instead of as a number.                                                                                                    |
|                                                     | A 'High'('HI') or 'Low' ('LO') meter reading displays in GLUCOFACTS<br>DELUXE reports as 'High' or 'Low' instead of as a number result.<br>For a definition of High and Low readings, see the Glossary in this User<br>Guide or Help in the software. Your meter's User Guide will also give<br>you more details about High/HI and Low/LO.                                                                                                    |
| Need to Choose a<br>Reference Method<br>for Reports | The application displayed a message asking me to select a Reference<br>Method to use for GLUCOFACTS DELUXE reports. Why?<br>Although most meters report blood sugar values derived from the<br>'Plasma' Reference Method, some meters use other Reference Methods<br>such as 'Whole Blood'. In some cases, a person may download readings<br>from meters that use different Reference Methods.<br>Since GLUCOFACTS DELUXE cannot display readings from different<br>Reference Methods in the same report view, it asks you to choose the<br>method you wish to use. A drop-down menu at the top of the report<br>allows you switch Reference Methods as you view the reports, as<br>follows:<br>Click the down arrow in the Reference Method box at the top of the<br>report.<br>Click on the desired Reference Method. |
| Error During Import                                 | The application displayed the following error message during an Import:                                                                                                    |
|                                                     | Message       Image: No.dex Files found in the selected path.         Image: No.dex Files found in the selected path.       Image: No.dex Files found in the selected path.         Image: No.dex Files found in the selected path.       Image: No.dex Files found in the selected path.         Image: No.dex Files found in the selected path.       Image: No.dex Files found in the selected path.         Image: No.dex Files found in the selected path.       Image: No.dex Files found in the selected path.         Image: No.dex Files with a '.dex' extension can be imported from Bayer's WinGlucofacts™ into GLUCOFACTS DELUXE. The folder you selected contained files with other extensions.         Click       Image: No.dex Files found in the selected path.                                        |
| Logbook Printout                                    | The Logbook Report printout is longer than expected 1s this normal?                                                                                                    |
| Too Long                                            | Yes. Every day in a specified date range is displayed as a row in the Logbook report, regardless of whether there were blood sugar results on that day. The Logbook row will be blank for days without tests.<br>Try selecting a shorter date range for the Logbook report so fewer blank                                                                                                    |
|                                                     | rows will print. For details on changing the date range, see Reports > Change Date Range in this User Guide.                                                                                                    |

| ltem                             | Response                                                                                                    |
|----------------------------------|----------------------------------------------------------------------------------------------------|
| Non-Meter Devices<br>Not Working | Since I started using GLUCOFACTS DELUXE with my meter, one of my other devices (for example, my PDA) is not working when I connect it to my computer.                                                                                                    |
|                                  | GLUCOFACTS DELUXE and your non-meter device may be trying to use<br>the same COM port. Here are some things you can do to fix this<br>problem:                                                                                                    |
|                                  | You can close down GLUCOFACTS DELUXE while you are using a non-<br>meter device to prevent a conflict over a port                                                                                                    |
|                                  | You can turn automatic meter detection ON each time you run                                                                                                    |
|                                  | GLUCOFACTS DELUXE and avoid connecting any other device to the computer while the application is running. You can then turn detection OFF when you are finished using GLUCOFACTS DELUXE.                                                                         |
|                                  | NOTE: Even if your meter is not connected to GLUCOFACTS DELUXE,<br>the application will continue to search for a port(s) while it is running as<br>long as automatic meter detection is turned ON.                                                               |
|                                  | (For directions on setting meter detection, see the section on Turn<br>On/Off Meter Detection)                                                                                                    |
|                                  | If you know the COM port(s) that your non-meter device always uses,<br>you can manually change the port settings in GLUCOFACTS® DELUXE to<br>avoid these ports. For more information, see Setup Automatic<br>Downloading and Report Printing in this User Guide. |
|                                  | NOTE: A conflict between GLUCOFACTS DELUXE and other software will not damage any non-meter device or its software.                                                                                                    |
| E-14 Meter Error                 | The meter download was successful but my meter is displaying an 'E-14' error message.                                                                                                    |
|                                  | This is not a problem with Bayer's GLUCOFACTS DELUXE. After each successful download, some meters display an 'E-14' and automatically disconnect from the application. Your data is not affected, and you can press the M button on the meter to turn it off.    |
|                                  | If you want the meter to stay connected to GLUCOFACTS DELUXE:                                                                                                    |
|                                  | I urn off your meter and turn it on again.<br>The meter error message no longer displays and you can continue                                                                                                    |
|                                  | working with this meter.                                                                                                    |
| Error During Update              | GLUCOFACTS DELUXE displayed an error message during a product update from the Internet.                                                                                                    |
|                                  | Check to see that you are still connected to the Internet.                                                                                                    |
|                                  | Re-start GLUCOFACTS DELUXE: The application will again try to<br>download product updates from the website.                                                                                                    |
|                                  | If the error message displays again, <u>in the US</u> call Customer Support<br>for assistance at 1-800-348-8100. <u>In the UK</u> contact Bayer Diabetes<br>Support at 0845 600 6030                                                                             |
|                                  | or <u>in the Republic of Ireland</u> call 1 890 920 111.                                                                                                    |

| Meter Communication Error Codes 🔻 As They Appear in the Software |                                                                                                    |
|------------------------------------------------------------------|----------------------------------------------------------------------------------------------------|
| Error Code ME02                                                  | GLUCOFACTS has encountered a communication error. Please<br>reconnect the meter and try again. [Error Code:ME02]<br>Possible Cause: There was a communication error during download.<br>The user may have changed the hyper or hypo settings in the meter<br>to values that conflict with one of the non-visible targets in the meter. |
| Error Code ME08                                                  | The connected meter is not supported. Please connect a supported meter. [Error Code:ME08]<br>Possible Cause: The meter is not supported.                                                                                                    |
| Error Code ME10                                                  | GLUCOFACTS has encountered an error while updating the meter<br>date/time. Please check the PC date/time settings and try again.<br>[Error Code:ME10]<br>Possible Cause: The PC date is invalid for the meter.                                                                                                    |
| Error Code ME11                                                  | GLUCOFACTS has encountered a communication error. The meter<br>has timed out. Please turn the meter back on. [Error Code:ME11]<br>Possible Cause: The meter has timed out.                                                                                                    |
| Error Code ME14                                                  | The connected device is not supported. Please connect a supported meter. [Error Code:ME14]<br>Possible Cause: The connected device is not a meter.                                                                                                    |
| Error Code GE02                                                  | GLUCOFACTS has encountered a communication error. Please<br>restart the program. If the problem persists, please contact Customer<br>Support. [Error Code:GE02]<br>Possible Cause: Unknown error                                                                                                    |
| Error Code GE03                                                  | Readings downloaded from your meter may not be deleted. [Error Code GE03] Possible Cause: the user tried to delete meter readings.                                                                                                    |
| Error Code IO02                                                  | GLUCOFACTS has encountered an unexpected error. Please<br>contact Customer Support. [Error Code:IO02]<br>Possible Cause: Help file is missing                                                                                                    |
| Error Code IO03                                                  | GLUCOFACTS has encountered an error while loading important<br>settings. They have been replaced with valid values. [Error<br>Code:IO03]<br>Possible Cause: Settings file may have been corrupted.                                                                                                    |
| Error Code IO05                                                  | GLUCOFACTS has encountered an error while loading important<br>settings. They have been replaced with valid values. [Error<br>Code:IO05] Possible Cause: Settings file may have been corrupted.                                                                                                    |
| Error Code RD01                                                  | GLUCOFACTS has encountered an error while loading one or more<br>Blood Sugar Readings. They have been ignored.<br>[Error Code:RD01] Possible Cause: Blood Sugar Readings may<br>have been corrupted.                                                                                                    |
| Error Code DB01                                                  | GLUCOFACTS has encountered an error while performing a database operation. [Error Code:DB01]<br>Possible Cause: The database location is empty in the properties file.                                                                                                    |

| Meter Communication Error Codes 🔻 As They Appear in the Software |                                                                                                    |
|------------------------------------------------------------------|----------------------------------------------------------------------------------------------------|
| Error Code DB02                                                  | GLUCOFACTS has encountered an error. Database location<br>EMPTY [Error Code:DB02] Possible Cause: Location specified in the<br>DB Location property file is empty.                                                          |
| Error Code DB03                                                  | GLUCOFACTS has encountered an error. Database not present in<br>the specified location [Error Code:DB03]<br>Possible Cause: The database is not present in the specified<br>location.                                       |
| Error Code DB04                                                  | GLUCOFACTS has encountered an error. Database file is read-only.<br>[Error Code:DB04] Possible Cause: The database file has read-only<br>permissions.                                                                       |
| Error Code DB05                                                  | GLUCOFACTS has encountered an error. Database file name must<br>be Bayer.db [Error Code:DB05] Possible Cause: The selected<br>database file name is not 'Bayer.db'                                                          |
| Error Code DB06                                                  | GLUCOFACTS has encountered an error. Invalid database file.<br>[Error Code:DB06] Possible Cause: Selected database file is invalid.                                                                                         |
| Error Code DB07                                                  | GLUCOFACTS has encountered an error. Invalid selection. Please<br>select a valid folder and try again. [Error Code:DB07] Possible<br>Cause: Selected DB location is invalid in the create DB scenario.                      |
| Error Code DB10                                                  | Selected database is same as current database. Please select a different database file and proceed. [Error Code:DB10] Possible Cause: The selected DB file is the same as the old DB file.                                  |
| Error Code DB11                                                  | GLUCOFACTS has encountered an error. Database already present<br>at this location. Do you want to overwrite? [Error Code:DB11]<br>Possible Cause: Selected location already has a DB file in existence.                     |
| Error Code DB13                                                  | GLUCOFACTS has encountered an error. Read-only folder. Please<br>select a valid folder and try again. [Error Code:DB13] Possible<br>Cause: Trying to create a new database at the same location of an<br>existing database. |
| Error Code PR01                                                  | GLUCOFACTS has encountered an error. Fle containing the configuration settings is missing so all settings ill revert to the defaults [Error Code:PR01] Possible Cause: If the property file is deleted                      |
| Error Code<br>WGF01                                              | GLUCOFACTS has encountered an error. Corrupted data in .dex files. [Error Code:WGF01] Possible Cause: The data is corrupted.                                                                                                |
| Error Code<br>WGF02                                              | GLUCOFACTS has encountered an error. Corrupted .dex file in the selected path. [Error Code:WGF02] Possible Cause: The file is corrupted.                                                                                    |
| Error Code<br>WGF03                                              | GLUCOFACTS has encountered an error. The selected .dex file<br>Version is not supported. [Error Code:WGF03] Possible Cause: The<br>selected file version is older than the supported version.                               |

## GLUCOFACTS® DELUXE Glossary

| Glossary              |                                                                                                    |
|-----------------------|----------------------------------------------------------------------------------------------------|
| Abbreviations & Terms | Definition                                                                                                    |
| %                     | Percent. A portion of the total, where the total is represented by 100. If the percent of readings in the Target range is 50%, then 50 out of 100 readings are in the Target range.                                                                                                    |
| Above Target          | Blood sugar readings that are above the 'Target' blood sugar<br>range. Example: If the Target range is 80 – 180 mg/dL<br>(4.4 – 10.0 mmol/L), a reading of 181 mg/dL (10.1 mmol/L) or<br>higher will be considered 'Above Target'.                                                                    |
| After Meal Reading    | Post-meal reading. A blood sugar meter reading marked on the meter by the user to indicate the reading was taken after food, where food is generally thought of as breakfast, lunch, dinner or a substantial snack.                                                                                   |
|                       | Note that some CONTOUR® meters and all BREEZE® meters do not provide meal and logbook markers.                                                                                                    |
| Avg                   | Average. The average blood sugar reading for the specified date range. Calculated by dividing the sum of all blood sugar readings by the number of individual readings.                                                                                                    |
|                       | In GLUCOFACTS DELUXE, a minimum of three readings is required to calculate average.                                                                                                    |
| Avg. Tests Per Day    | Calculated for the Summary report as the total number of blood sugar tests taken in the specified date range, divided by the Days Covered.                                                                                                    |
| Bar Chart             | A chart where the height of each bar (column) represents the percent of blood sugar readings in each blood sugar range, compared to the total number of readings. Also called a Bar Graph.                                                                                                    |
| Before Meal Reading   | Pre-meal reading. A blood sugar meter reading marked on the meter by the user to indicate the reading was taken before food, where food is generally thought of as breakfast, lunch or dinner or a substantial snack.                                                                                 |
|                       | Some CONTOUR® meters and all BREEZE® meters do not provide meal and logbook markers.                                                                                                    |
| Below Target          | Blood sugar readings that are below the 'Target' blood sugar<br>range. Example: If the Target range is 80 – 180 mg/dL<br>(4.4 mmol/L), a reading of 79 mg/dL (4.4 mmol/L) or lower will be<br>considered 'Below Target'.                                                                              |
| Blood Glucose         | Sugar in the form of glucose in the blood. The concentration of glucose in the blood, measured in milligrams of glucose per 100 milliliters of blood (mg/dL) or millimoles of glucose per Liters of blood (mmol/L). This application uses the term 'blood sugar' for all references to blood glucose. |
| Blood Sugar Ranges    | The three levels that blood sugar readings can belong in: Low,<br>Target and High. Blood sugar ranges can be changed by the user<br>in the Settings function of GLUCOFACTS DELUXE.                                                                                                    |

| Glossary                |                                                                                                    |
|-------------------------|----------------------------------------------------------------------------------------------------|
| Abbreviations & Terms   | Definition                                                                                                    |
| Cable Driver            | A set of computer files that enable your computer to connect your meter to GLUCOFACTS DELUXE.                                                                                                    |
| COM Port                | Communication port. The port (connector) on the computer that is used to attach a device, such as a meter or printer, to the computer using a cable.                                                                                                    |
| Control Reading         | A meter reading obtained by testing a control solution, used to<br>ensure a meter is functioning properly. Control readings are not<br>included in calculations of average or standard deviation.                                                                                                    |
| Daily Time Period       | A time range within a day, for example, a 'Morning' time period may range from 5:30 a.m. (inclusive) to 10:00 a.m, (exclusive).                                                                                                    |
| Daily Time Period Label | The name associated with a Daily Time Period, for example<br>'Morning', 'Evening', editable by the user.                                                                                                    |
| Days Covered            | The number of days in the specified date range. Displayed in the Summary report.                                                                                                    |
| Default                 | The standard or preset value in Glucofacts® DELUXE. Users can change default settings for blood sugar ranges, daily time periods, and date ranges for reports.                                                                                                    |
| Deleted Reading         | A blood sugar reading marked on the meter as 'deleted' by the<br>user. Deleted readings are not included in calculations of average<br>or standard deviation. Note that only certain meters allow the user<br>to delete readings.                                                                         |
| HbA1c                   | A measurement of a person's three month average blood sugar,<br>displayed as a decimal percent, for example, 6.8. Also known as<br>'A1c', 'Glycohemoglobin', and 'glycosylated hemoglobin'.                                                                                                    |
| High/HI Reading         | A meter reading with a value greater than the highest allowable value for the meter. For example: if the meter range is 10 - 600 mg/dL (0.6 – 33.3 mmol/L), a 'High' or "HI" reading is 600 + 1 (33.3 +1 mmol/L) or 601 mg/dL (33.4 mmol/L) or greater. Displayed as 'High' in GLUCOFACTS DELUXE reports. |
| Logbook Marker          | A marker for a reading that can be used as a reminder to check<br>the Logbook for more information about the reading. Some<br>CONTOUR® meters and all BREEZE® meters do not provide meal<br>and logbook markers. The CONTOUR USB meter also refers to<br>these as "Notes".                                |
| Low/LO Reading          | A meter reading with a value less than the lowest allowable value for the meter. For example: if the meter range is 10 - 600 mg/dL (0.6 – 33.3 mmol/L), a 'Low' or "LO" reading is under 10 mg/dL (0.6 mmol/L). Displayed as 'Low' in Glucofacts® DELUXE reports.                                         |
| Max                     | Maximum. The highest blood sugar reading in a specific set of readings.                                                                                                    |
| Min                     | Minimum. The lowest blood sugar reading in a specific set of readings.                                                                                                    |

| Glossary                        |                                                                                                    |
|---------------------------------|----------------------------------------------------------------------------------------------------|
| Abbreviations & Terms           | Definition                                                                                                    |
| No Mark                         | The column header in the Logbook report that indicates the readings in this column are not marked as 'before meal' or 'after meal'. Unmarked readings, control test readings and readings marked 'logbook' are included in this column. |
| Pie Chart                       | A chart that resembles a pie, where each slice is a percent of<br>blood sugar readings in each blood sugar range, compared to the<br>total number of readings.                                                                          |
| Std. Deviation                  | Standard Deviation. A measure of how much the blood sugar<br>results vary. A low standard deviation means the blood sugar<br>readings are similar; a high standard deviation means the blood<br>sugar results vary widely.              |
|                                 | In GLUCOFACTS DELUXE, a minimum of three readings is required to calculate standard deviation.                                                                                                    |
| Standard Day / Standard<br>Week | A graphical 'time of day' or 'day of the week' analysis of blood<br>sugar levels for a selected date range, where readings are<br>displayed as if they occurred in a single day or a single week.                                       |

| <b>Report Definitions</b>            |                                                                                                    |
|--------------------------------------|----------------------------------------------------------------------------------------------------|
| Trend Report                         | A graph of blood sugar readings by day for a specified date range. Readings marked deleted or control are not included in the report.                                                                                                    |
| Logbook Report                       | A record of meter and manual blood sugar readings by day and time for a specified date range.                                                                                                    |
| Standard Day Report                  | A graph that displays blood sugar readings by time of day as if<br>all readings occurred in one day. Readings marked deleted or<br>control are not included in the report.                                                                                                    |
| Standard Week Report                 | A graph that displays blood sugar readings by day of the week<br>as if all readings in the date range occurred in one week.<br>Readings marked deleted or control are not included in the<br>report.                                                                                                    |
| Summary Report                       | An overview of all meter readings in a specified date range that<br>includes information such as the number of readings; the<br>minimum and maximum blood sugar reading (units); the number<br>of control and deleted readings; and the average blood sugar<br>reading. This can be displayed as a pie chart or a bar chart. |
| Units of Measure:<br>mmol/L or mg/dL | Your reports will display the unit of measure from your meter -<br>either mmol/L or mg/dL. Any screen images in this document<br>are merely examples.                                                                                                    |

Distributed by Bayer HealthCare, LLC Mishawaka, IN 46544 USA

© 2009 Bayer HealthCare LLC. All rights reserved.

Bayer, the Bayer Cross, GLUCOFACTS, CONTOUR, and BREEZE are registered trademarks of Bayer. All other trademarks are the property of their respective owners.

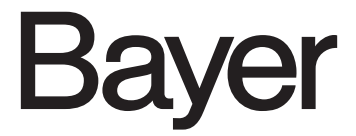

81697362 Rev. 7/09